## CECC 2021 21<sup>st</sup> Central European Conference on Cryptology

How can we connect to an online session via application?

University of Debrecen, Faculty of Informatics June 23—25, 2021 To download the application, please click on the following <u>LINK</u>, then click on the Download button and install the application.

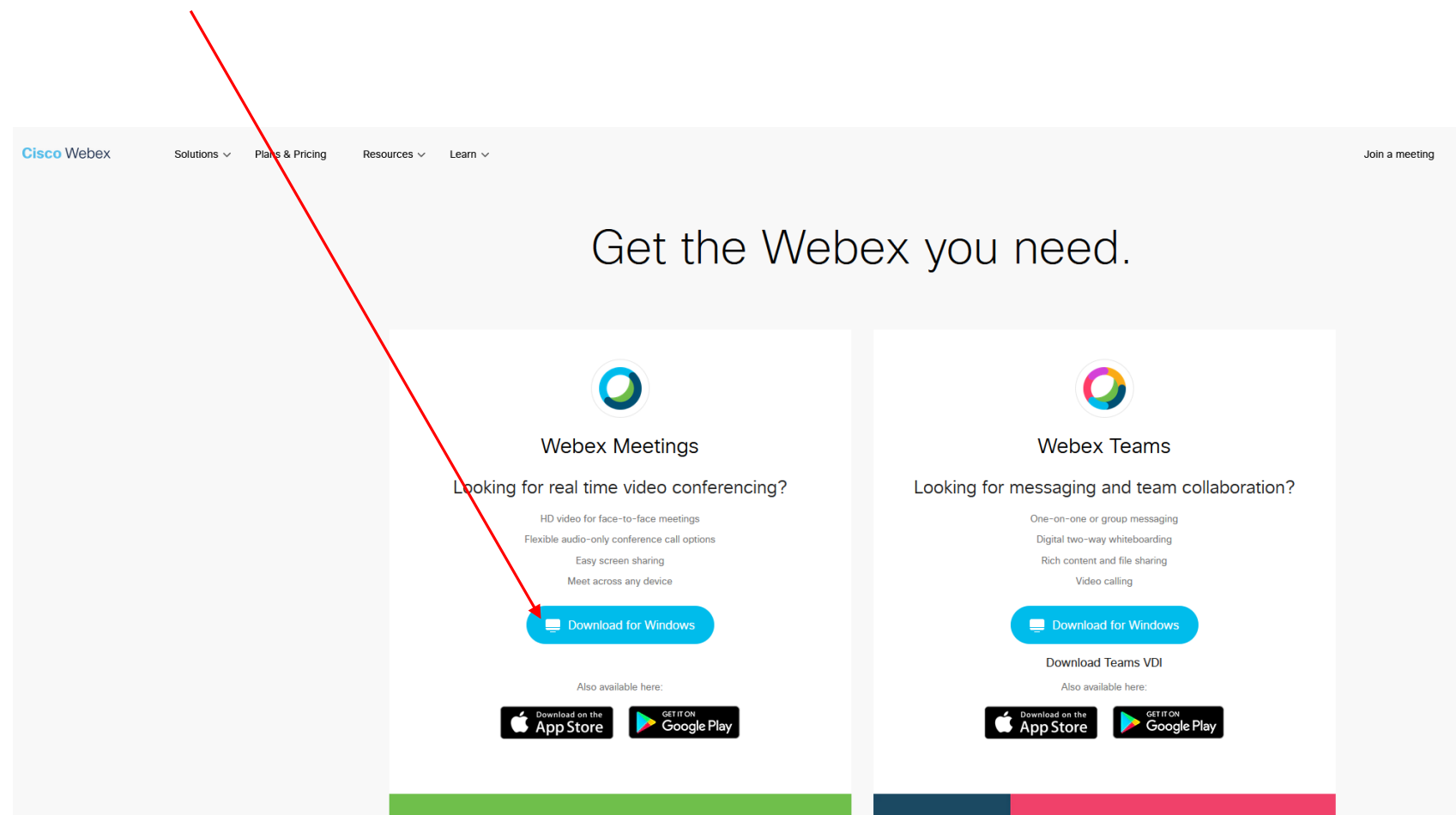

On the following page, please click on the *Use as guest* button, then enter your full name and the email address that you used for the registration.

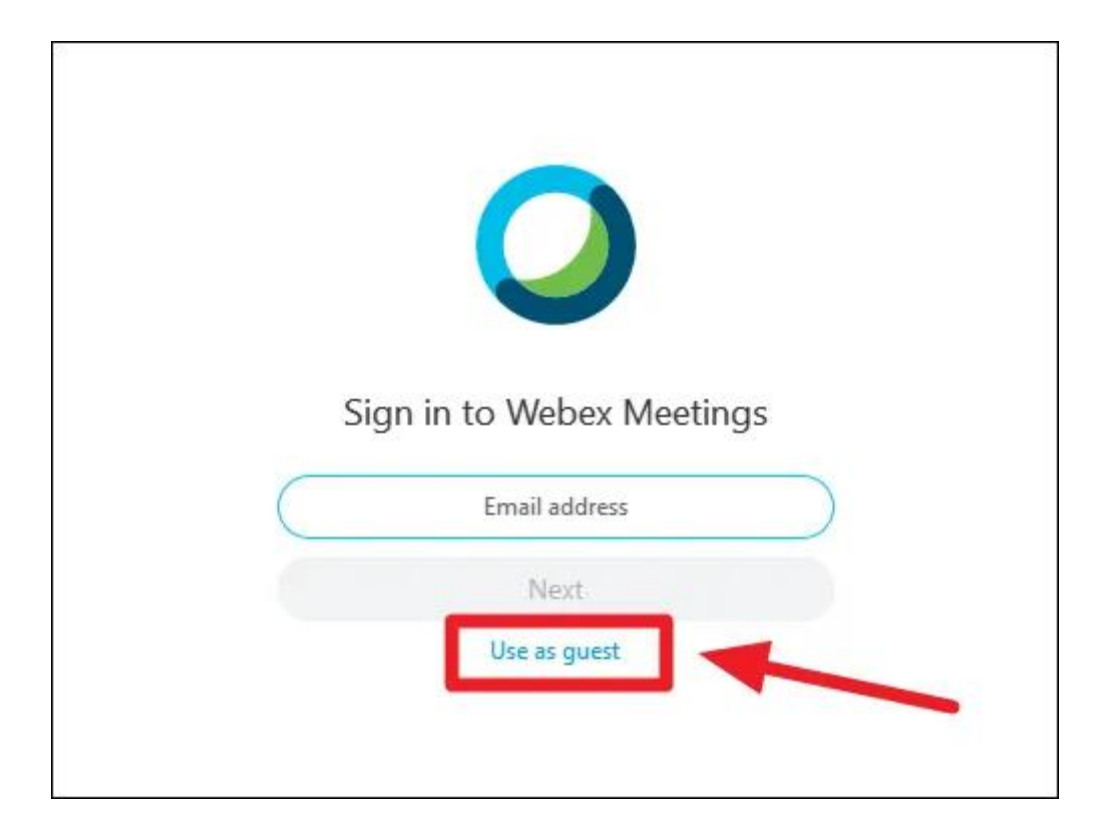

Now if you click on a session button on the conference program page, you will be directed to the following page:

| A(z) <b>https://unideb.webex.com</b> egy <b>wbx</b> hivatkozást próbál megnyitni.<br>Ezt a hivatkozást egy alkalmazással kell megnyitni.<br>Küldés: |  |
|----------------------------------------------------------------------------------------------------|--|
| Cisco Webex Meeting                                                                                                    |  |
| Másik alkalmazás választása T <u>a</u> llózás                                                                                                    |  |
| Választás megjegyzése az összes wbx típusú hivatkozáshoz.                                                                                           |  |
| Hīvatkozás megnyitása Mégse<br>"t                                                                                                    |  |
| Starting your meeting                                                                                                    |  |
|                                                                                                    |  |
| Click Open Cisco Webey Meetings if you see a message from your browser                                                                              |  |
|                                                                                                    |  |
|                                                                                                    |  |
| Join from your browser.                                                                                                    |  |
|                                                                                                    |  |

Here please click on the Cisco Webex Meeting, and then open the link.

## Here please click the Got it button.

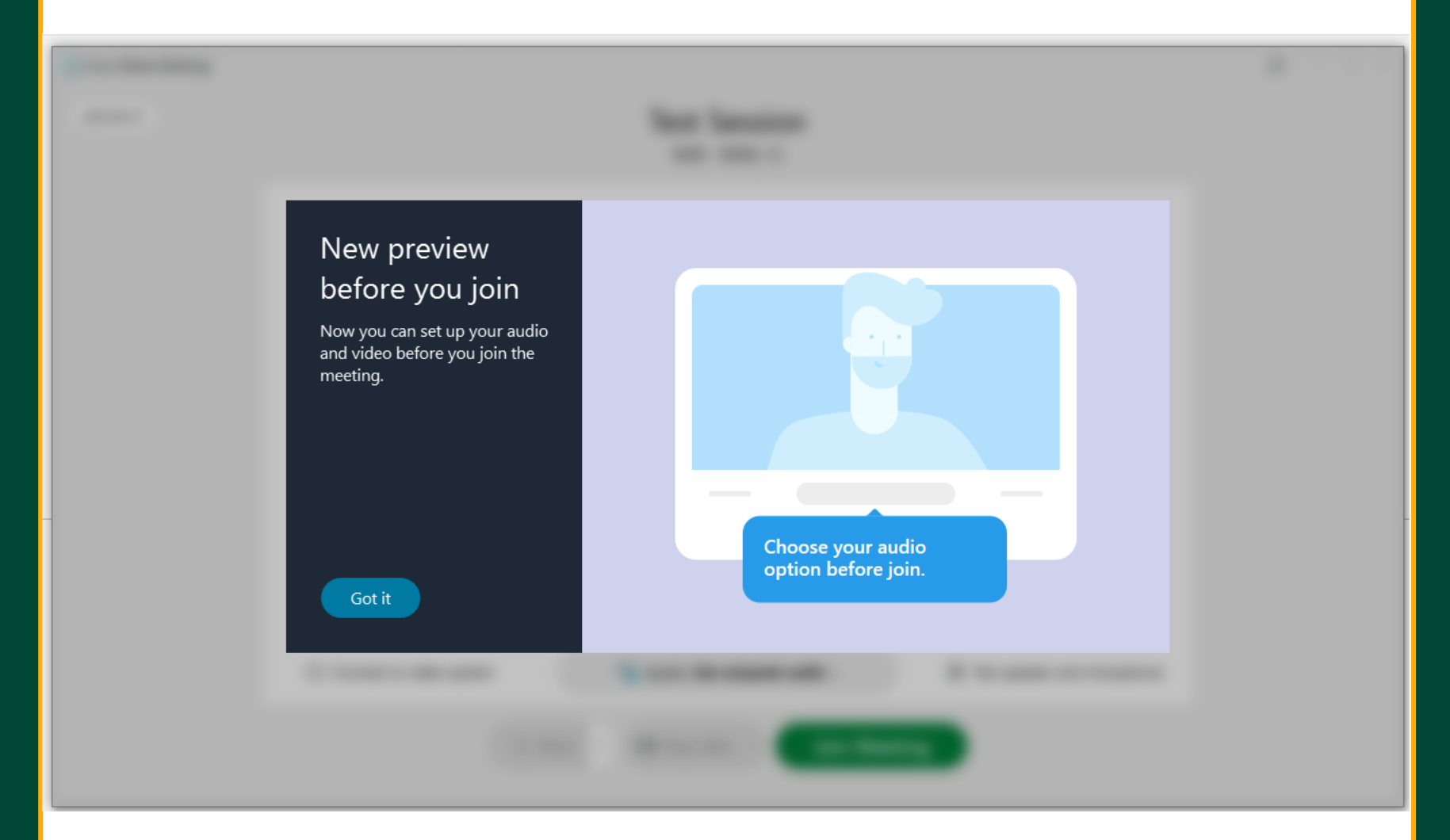

## Here please click the Join Meeting button.

| Cisco Webex Meetings |                                                                                       | ? - □ |
|----------------------|---------------------------------------------------------------------------------------|-------|
| pecsora 🖉            | Test Session<br>9:00 - 9:00(+1)                                                       |       |
|                      | Ρ                                                                                     |       |
|                      | 🕤 Connect to video system 🚱 Audio: Use computer audio - 🏟 Test speaker and microphone |       |
|                      | Mute < De Stop video < Join Meeting                                                   |       |